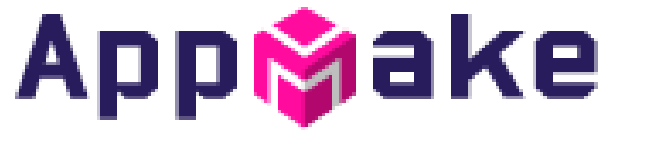

Android + iOS 앱 자동제작 새비스

#### 안드로이드 어플 출시 가이드

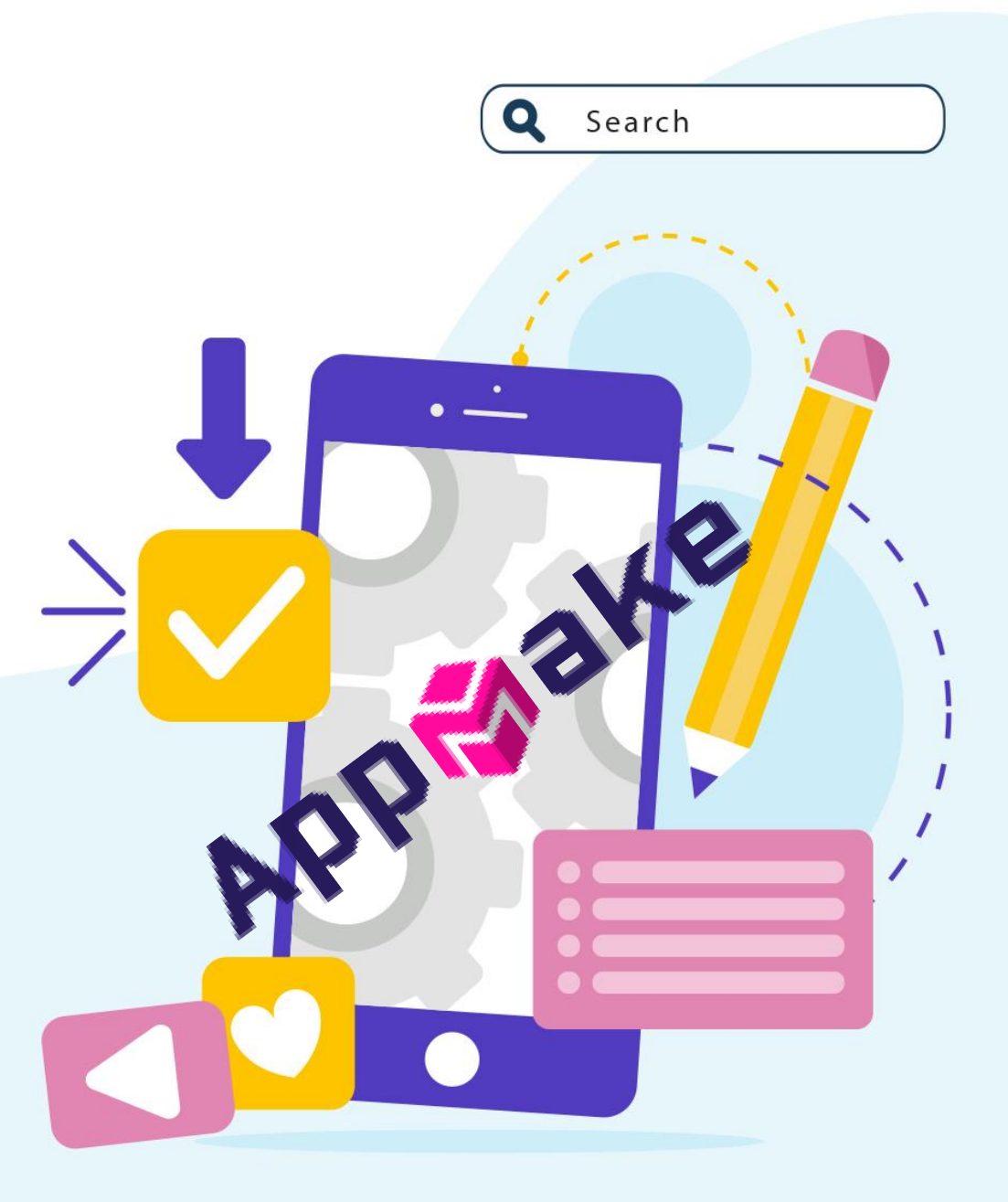

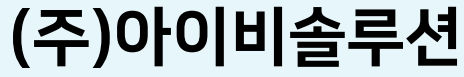

Ver 5.0(20211001)

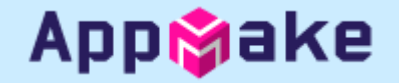

• 구글 개발자 콘솔에 접속합니다.

URL: <u>https://play.google.com/console/developers</u>

개발자 계정이 없는 경우 <u>https://play.google.com/console/signup</u> 에서 개발자계정을 만들 수 있습니다. (25\$의 등록 비용이 발생됩니다.)

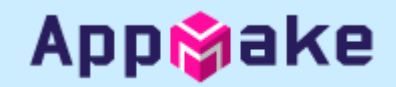

#### ▪ 신규앱 만들기

| arr Google Play Console                       | Q Play Console 검색                                         | ! © () 😩 |   | 구글 개발자 콘솔에 접근하면 보여지는<br>페이지입니다 |
|-----------------------------------------------|-----------------------------------------------------------|----------|---|--------------------------------|
| 응용 모든 앱<br>□ 메시지함 6                           | 모든 앱                                                      |          | 1 | 앱 만들기를 클릭합니다.                  |
| ■ 사용자 및 권한                                    | 개발자 계정에서 액세스할 수 있는 앱 및 게임을 모두 표시합니다.                      |          |   |                                |
| <ul><li>➡ 주문관리</li><li>▶ ★ 보고서 다운로드</li></ul> | <ul> <li> </li></ul>                                      |          |   |                                |
| ▶ <b>ⓒ</b> 설정                                 |                                                           |          |   |                                |
| ✔ 기본 Play Console 사용                          |                                                           |          |   |                                |
|                                               |                                                           |          |   |                                |
|                                               |                                                           |          |   |                                |
|                                               | 첫 번째 앱 만들기                                                |          |   |                                |
| 1                                             | 만든 앱이 이 페이지에 표시됩니다. 시작하려면 첫 번째 앱을 만드세요.<br>앱 만들기 자네히 알아보기 |          |   |                                |
|                                               |                                                           |          |   |                                |

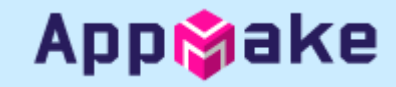

+

#### ▪ 앱 정보 입력

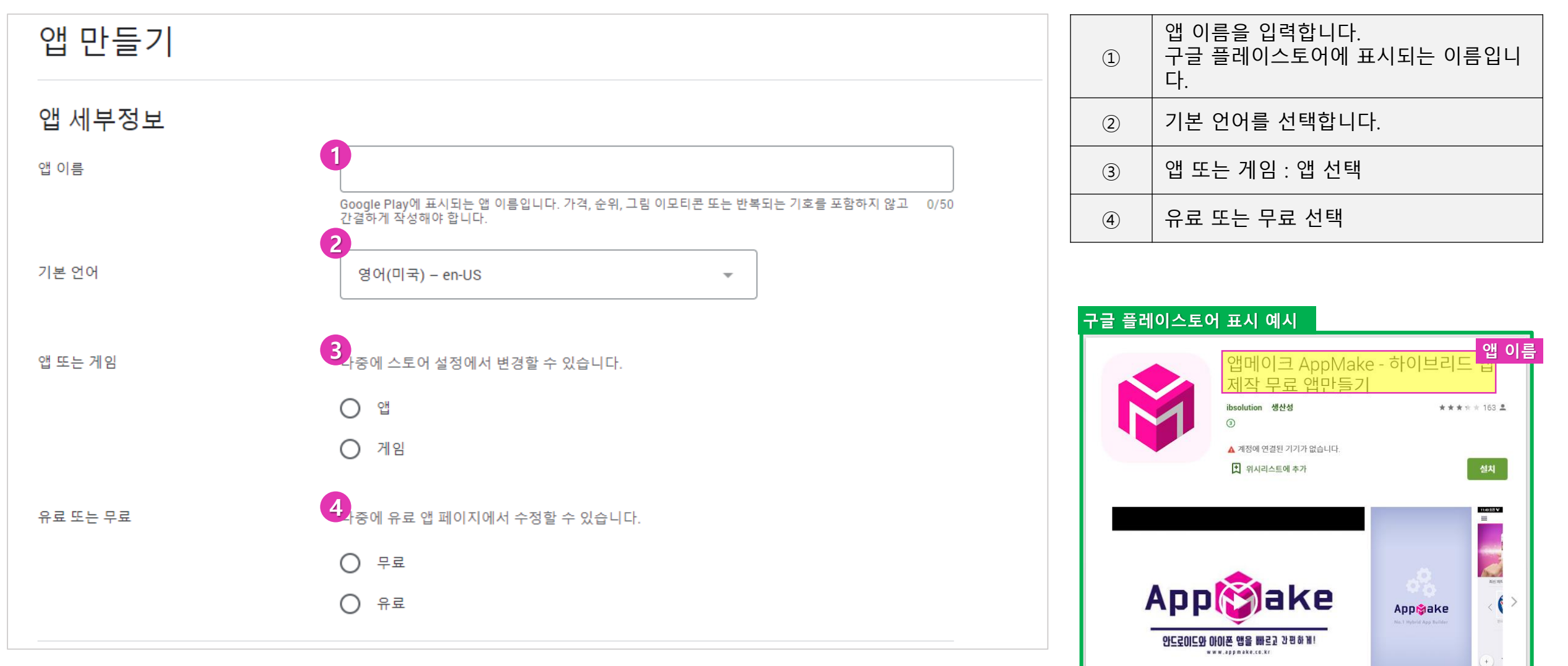

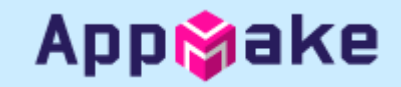

#### ▪ 앱 정보 입력

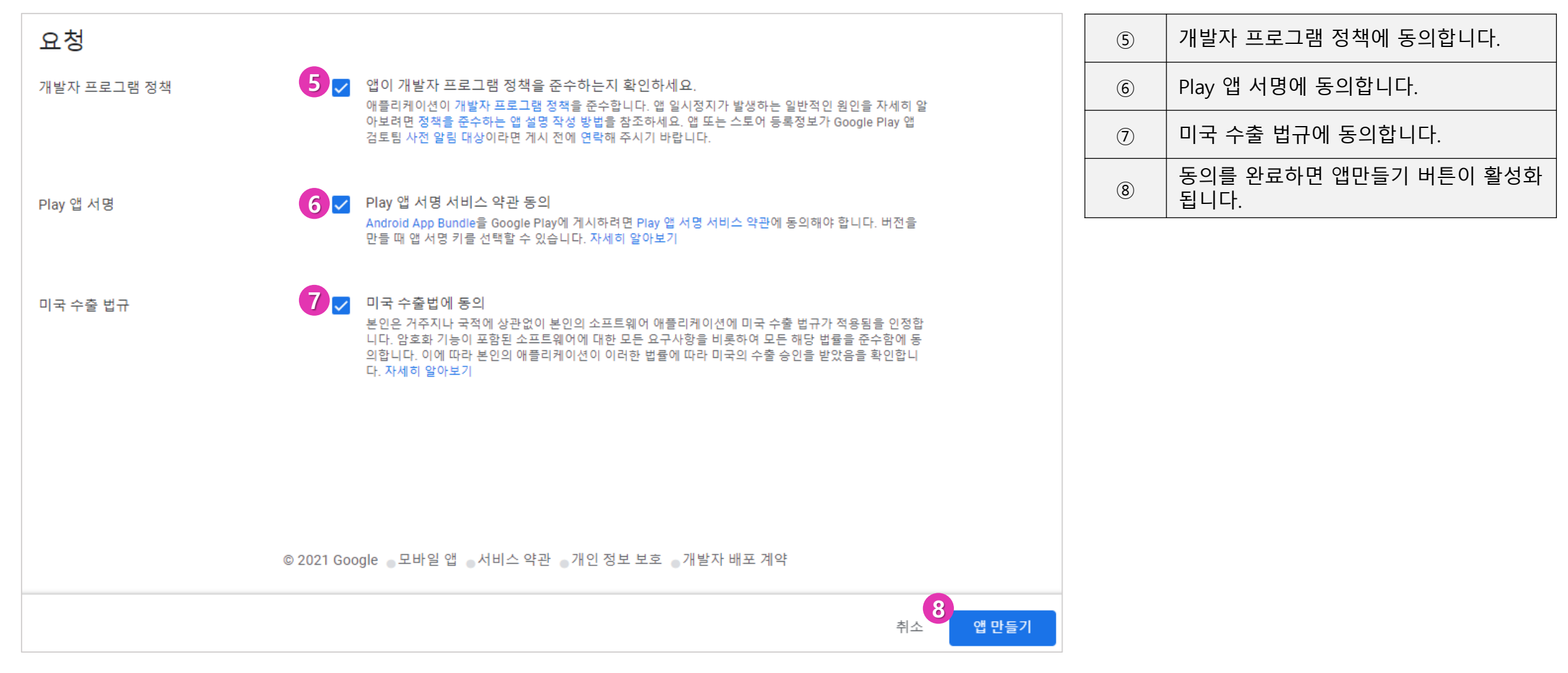

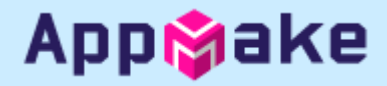

#### ■ 프로덕션 - 앱 파일 업로드(1)

| ≡      | Google Play Console | Q Play Console 검색 (과 이크 테스트어플)                         | 1   | 앱 파일 등록 위해 <b>"프로덕션</b> " 메뉴로 이<br>동합니다. |
|--------|---------------------|--------------------------------------------------------|-----|------------------------------------------|
| ←      | 모든 앱                | 프로덕션 색버전만들기                                            | (2) | <b>새 버전 만들기</b> 를 클릭합니다.                 |
| 28     | 대시보드                | 프로덕션 버전을 생성 및 관리하여 앱을 선택한 국가의 모든 사용자에게 제공하세요. 자세히 알아보기 |     |                                          |
| P.     | 메시지함 6              | 트랙 요약                                                  |     |                                          |
| di.    | 통계                  | 비활성                                                    |     |                                          |
| ₽      | 게시개요 🔯              | 출시 대시보드 출시 국가/지역                                       |     |                                          |
| 출시     |                     | 출시 대시보드                                                |     |                                          |
|        | 출시 개요               |                                                        |     |                                          |
| ₽      | 프로덕션                |                                                        |     |                                          |
|        | 데그드                 |                                                        |     |                                          |
| ► ili¤ | 도달범위 및 기기           | Æ                                                      |     |                                          |
| نک     | App Bundle 탐색기      | 앱을 프로덕션 트랙에 줄시한 후 여기로 돌아와서 성능을 모니터링하세요.                |     |                                          |
| - 🕄    | 설정                  | 세 미신 건물기                                               |     |                                          |
|        | 앱 무결성               |                                                        |     |                                          |
|        | 내부 앱 공유             |                                                        |     |                                          |
|        | 고급 설정               |                                                        |     |                                          |
| 성장     |                     |                                                        |     |                                          |
| - 🔊    | 앱 정보                | © 2021 Google _ 모바일 앱 _ 서비스 약관 _ 개인 정보 보호 _ 개발자 배포 계약  |     |                                          |

App🎲ake

■ 프로덕션 - 앱 파일 업로드(2)

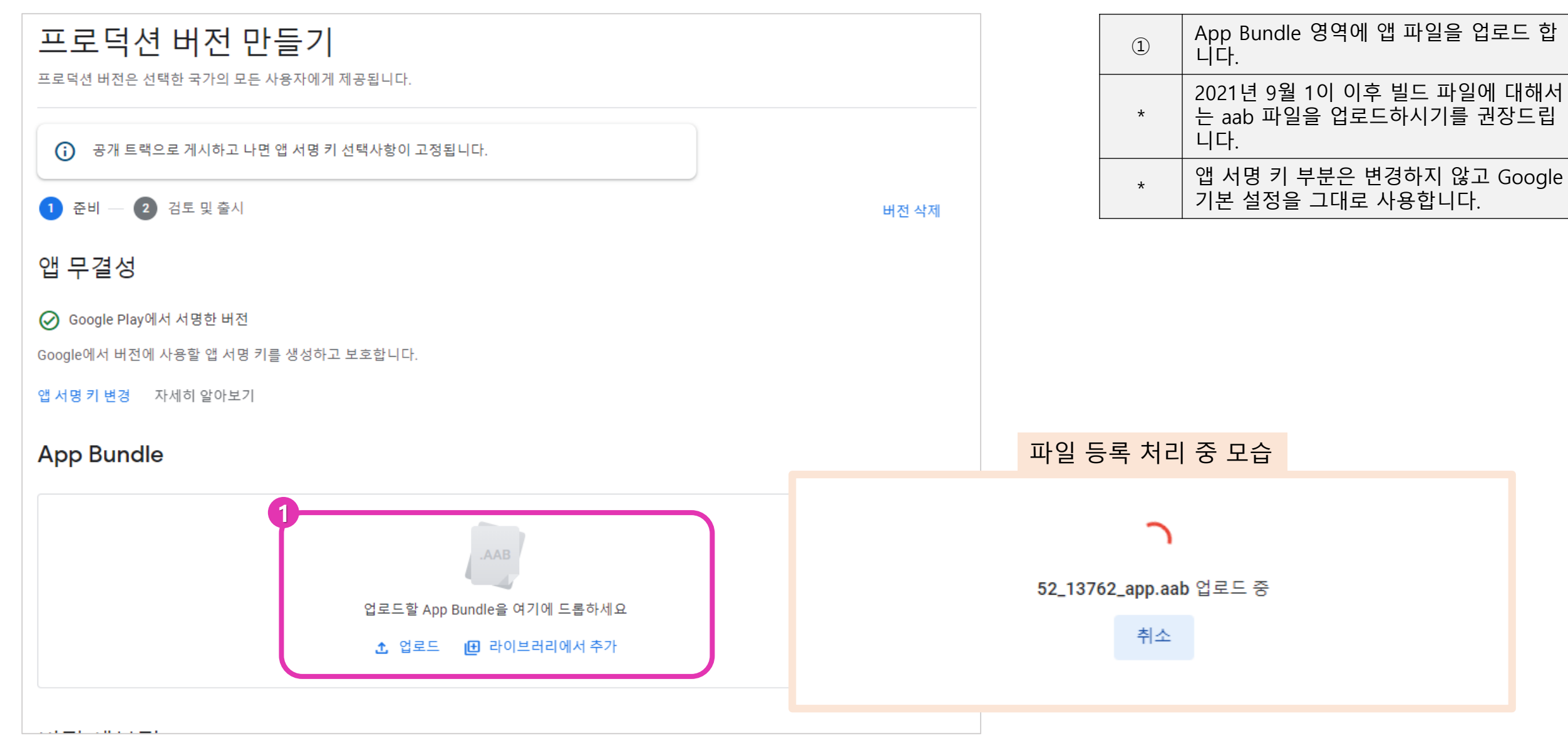

■ 프로덕션 - 앱 파일 업로드(3)

|   | App Bund     | le        |                    |                                |                                         |                              |                          |                 | 1 | 앱 파일 업로드가 완료되었습니다.                                                                          |
|---|--------------|-----------|--------------------|--------------------------------|-----------------------------------------|------------------------------|--------------------------|-----------------|---|---------------------------------------------------------------------------------------------|
|   |              |           |                    | .AAB                           |                                         |                              |                          |                 | 2 | 앱 파일 업로드가 완료되면 출시명이 자<br>동으로 버전코드로 들어갑니다.<br>특수한 경우가 있지 않는 이상 자동 입력<br>된 정보를 변경하실 필요가 없습니다. |
|   |              |           | 업로드                | 할 App Bundle을 (                | 여기에 드롭하세요                               |                              |                          |                 |   |                                                                                             |
|   |              |           | <b>±</b> §         | 법로드 🕕 라이                       | 브러리에서 추가                                |                              |                          |                 |   |                                                                                             |
| 9 | 52_13762_app | ).aab     |                    |                                |                                         |                              |                          | Ū               |   |                                                                                             |
|   | 파일 형식        | 버전        | API 수준             | 타겟 SDK                         | 화면 레이아웃                                 | ABI                          | 필수 기능                    |                 |   |                                                                                             |
|   | App bundle 👄 | 100 (1.0) | 19 이상              | 30                             | 4                                       | 전체                           | б                        | °. →            | J |                                                                                             |
|   | 버전 세부경       | 정보        | 0                  |                                |                                         |                              |                          |                 |   |                                                                                             |
|   | 출시명 *        |           | 100 (1.0           | )                              |                                         |                              |                          |                 |   |                                                                                             |
|   |              |           | 개발자가 버전<br>버전에 처음으 | 을 구분하기 위해 지?<br>로 추가된 App Bund | 정한 이름으로 Google Pla<br>le 또는 APK 이름을 바탕의 | ny에서 사용자에게 표<br>으로 추천된 것이며 변 | 시되지는 않습니다.<br>경할 수 있습니다. | 9/50<br>. 이름은 이 |   |                                                                                             |

Appipake

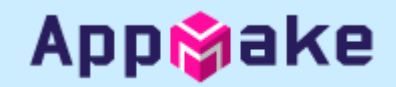

■ 프로덕션 - 앱 파일 업로드(4)

| 출시 노트 이전 버전에서 복사<br>3 |                                                                                   |  | 3 | 출시 노트를 입력합니다.<br><> 태그 사이에 한글 안내 부분을 지우고<br>대체하십시오.                                     |
|-----------------------|-----------------------------------------------------------------------------------|--|---|-----------------------------------------------------------------------------------------|
|                       | < <u>ko</u> -KR><br><mark>ko-KR 출시 노트를 여기에 입력하거나 붙여넣으세요.</mark><br><u ko-KR>      |  | 4 | <b>저장</b> 을 눌러 앱 파일릉 저장합니다.<br>"버전 검토"가 활성화되지만 먼저 앱 정보<br>를 등록하기 위해 앱정보메뉴로 이동해야<br>합니다. |
|                       | 0개의 언어로 출시 노트 제공됨<br>새 버전이 어떻게 달라졌는지 사용자에게 알려주세요. 언어 태그 안에 각 언어에 대한 출시 노트를 입력하세요. |  |   |                                                                                         |
|                       |                                                                                   |  |   |                                                                                         |
| © 2021 Goog           | le ●모바일 앱 ●서비스 약관 ●개인 정보 보호 ●개발자 배포 계약                                            |  |   |                                                                                         |
|                       | 4<br>변경사항 취소 저장 <b>버전 검토</b>                                                      |  |   |                                                                                         |

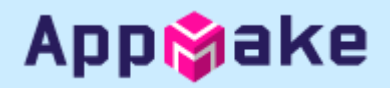

#### • 앱 정보 – 기본 스토어 등록정보 입력(1)

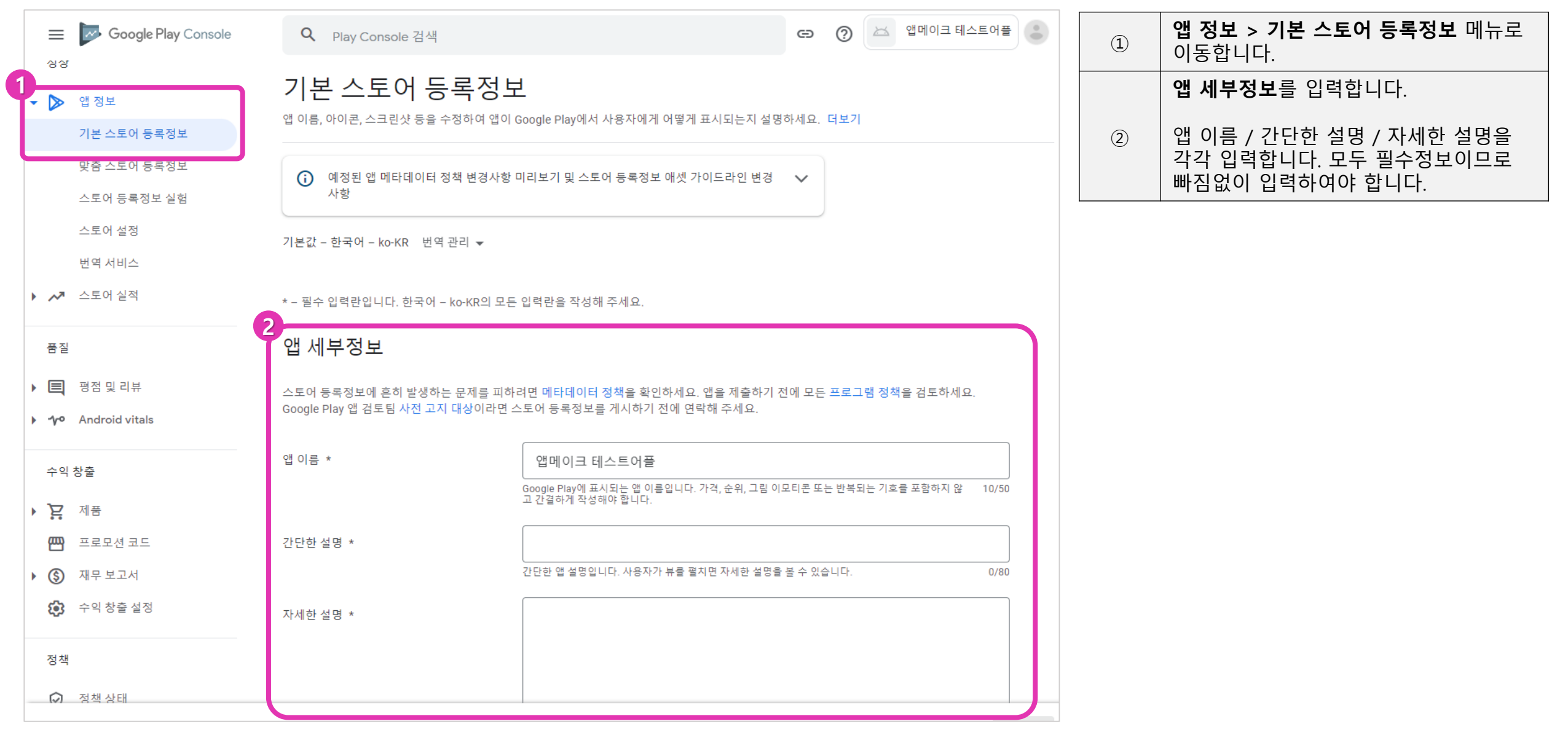

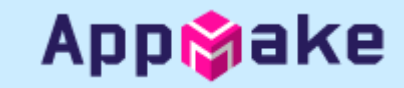

#### ■ 앱 정보 – 기본 스토어 등록정보 입력(2)

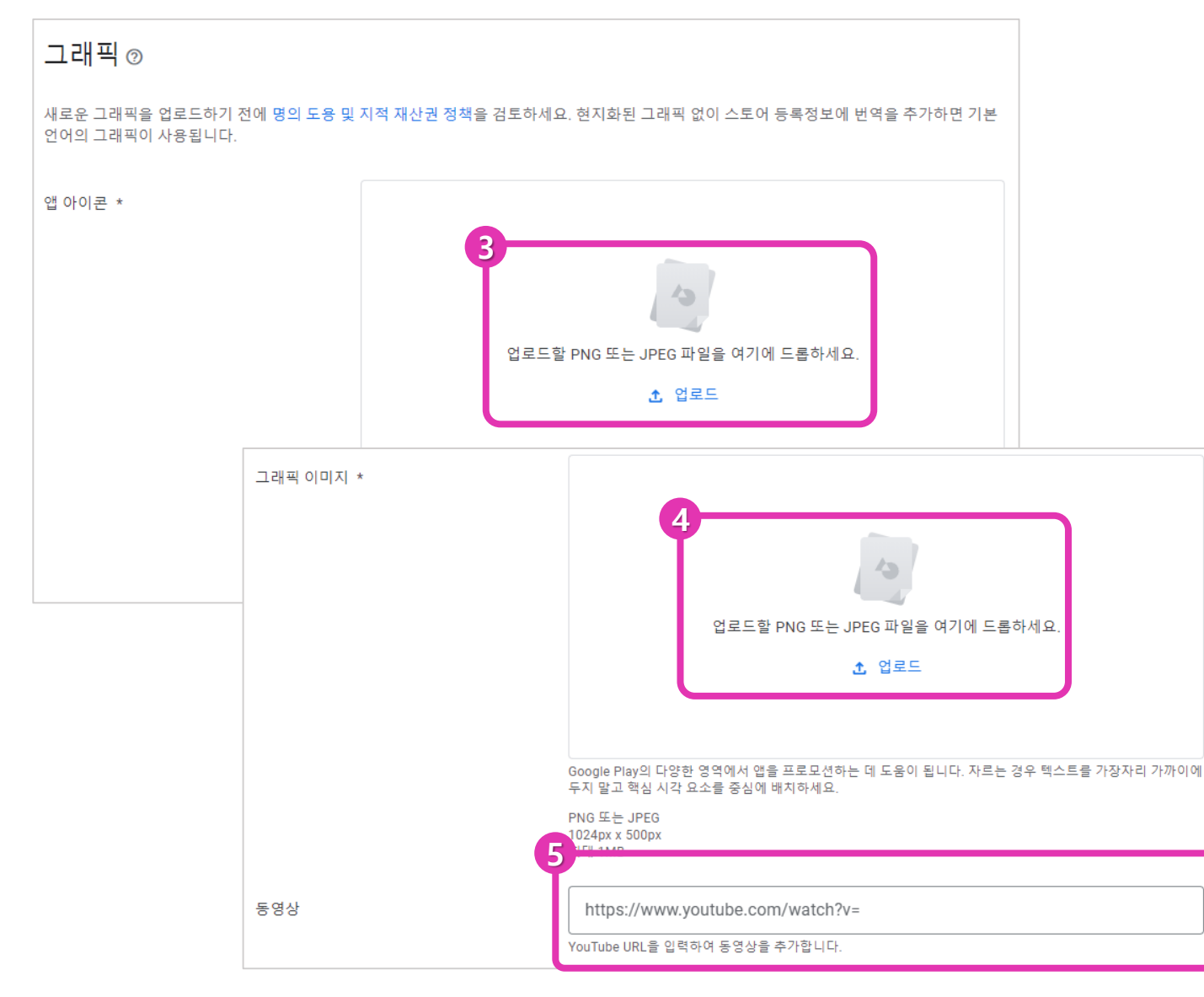

|     | 512px*512px 사이즈의 앱 아이콘 이미<br>지를 업로드 합니다.                                          |
|-----|-----------------------------------------------------------------------------------|
| 3   | Google Play 에 표시됩니다. 투명배경은<br>허용하지 않습니다.                                          |
|     | <b>1024px*500px 사이즈의 그래픽 이미지</b><br>를 업로드 합니다.                                    |
|     | Google Play에 표시됩니다. 투명배경은<br>허용하지 않습니다.                                           |
| (5) | Youtube 동영상이 있는 경우 URL을 입력<br>하여 표시할 수 있습니다.<br>(동영상은 선택 항목으로 입력하지 않으<br>셔도 됩니다.) |

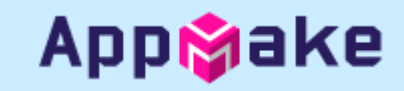

#### • 앱 정보 – 기본 스토어 등록정보 입력(3)

| 전화           |                            |                                                                                                    | 6 | 휴대전화 스크린샷을 등록합니다.                                      |
|--------------|----------------------------|----------------------------------------------------------------------------------------------------|---|--------------------------------------------------------|
| 6<br>휴대전화 스크 | 린샷 *                       |                                                                                                    | 7 | 태블릿 스크린샷을 등록합니다.<br>7인치 및 10인치 스크린샷이 필요합니다.            |
| (            | 태블릿<br>7<br>7인치 태블릿 스크린샷 * |                                                                                                    | 8 | 단, 등록 사이즈는 자유로우므로 휴대전<br>화 스크린샷과 동일하게 올리셔도 업로드<br>됩니다. |
|              |                            |                                                                                                    | 9 | 앱 설명 및 스크린샷 등록 후에는 하단의<br>"저장 " 을 클릭하여 저장합니다.          |
|              |                            | 업로드할 PNG 또는 JPEG 파일을 여기에 드롭하세요.<br>1 업로드                                                                 |   |                                                        |
|              |                            | 7인치 태블릿 스크린샷을 최대 8개 업로드하세요.<br>PNG 또는 JPEG<br>가로세로 비율 16:9 또는 9:16<br>각 측면 320px~3,840px<br>스크린샷당 최대 8MB |   |                                                        |
|              | 8<br>10인치 태블릿 스크린샷 *       | ⊘ 변경사항이 저장되었습니다.                                                                                         |   | 9<br>변경사항 취소 저장                                        |
|              |                            | 13                                                                                                    |   |                                                        |
|              |                            | 업로드할 PNG 또는 JPEG 파일을 여기에 드롭하세요.                                                                          |   |                                                        |

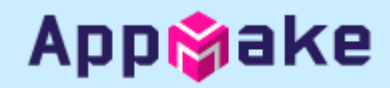

#### ■ 앱 정보 – 스토어 설정(1)

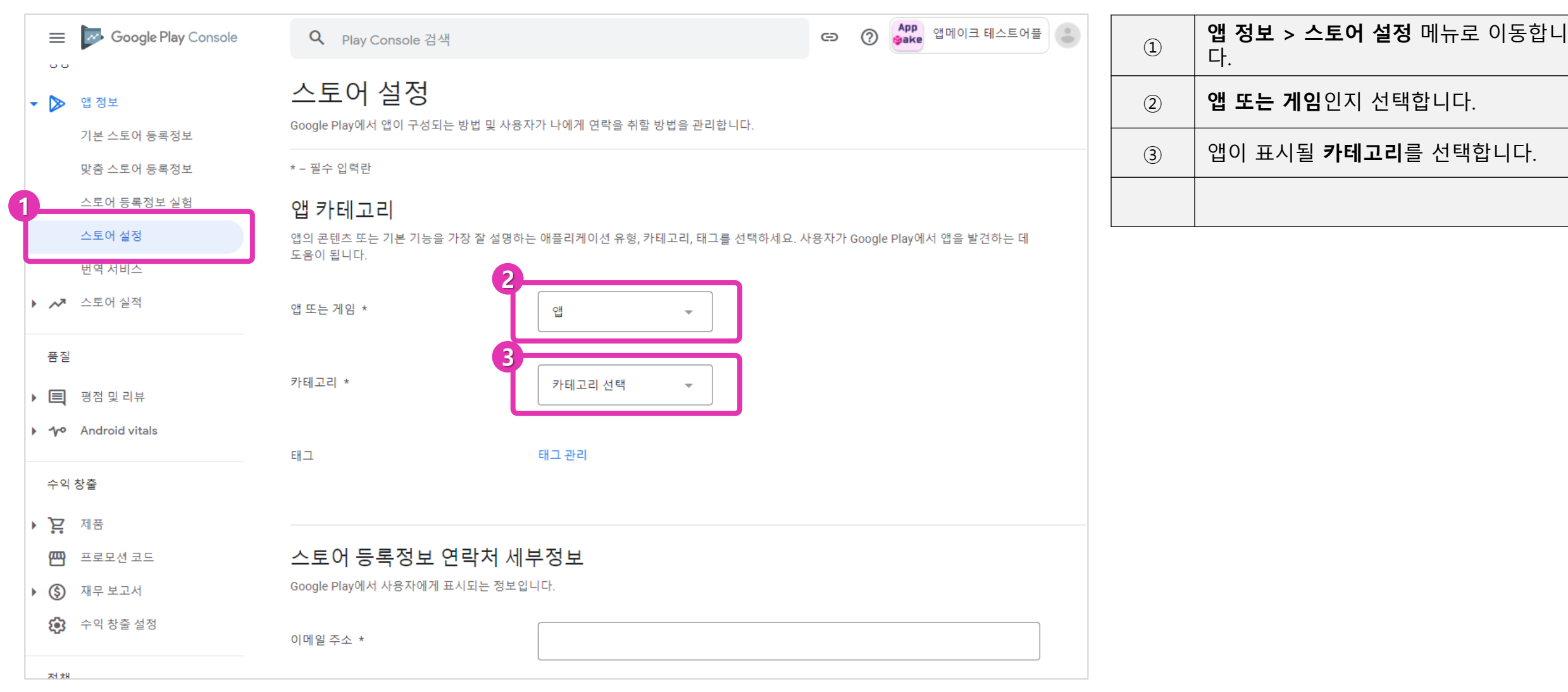

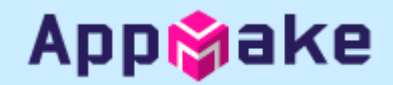

■ 앱 정보 – 스토어 설정(2)

| 스토어 등록정보 연락처세<br>Google Play에서 사용자에게 표시되는 정보입  | <mark>실 연락처 세부정보</mark><br>게 표시되는 정보입니다.                   |               |    |   | 연락처 세부정보- 이메일 주소를 입력합<br>니다.<br>(이메일 주소 외에는 선택입력 항목입니     |
|------------------------------------------------|------------------------------------------------------------|---------------|----|---|-----------------------------------------------------------|
| 이메일 주소 *                                       |                                                            |               |    | 4 | 다)<br>여기에 표시되는 정보는 Googly Play 앱<br>소개 화면에 표시되므로 개인정보가 노출 |
| 전화번호                                           |                                                            |               |    | 5 | 되지 않도록 주의아지기 마닙니다.<br>입력 후 저장 버튼을 클릭합니다.                  |
| 웹사이트                                           | https://                                                   |               |    |   |                                                           |
| <b>외부 마케팅</b><br>앱이 Google Play 외부에서 광고되기를 원하지 | 않으면 외부 마케팅을 사용 중지하세요.                                      |               |    |   |                                                           |
| 외부 마케팅                                         | ✔ Google Play 외부에서 앱 광고<br>변경사항이 적용되는 데 60일 정도 소요될 수 있습니다. |               |    |   |                                                           |
|                                                |                                                            |               |    |   |                                                           |
|                                                |                                                            | 5<br>변경사항 취-: | 저장 |   |                                                           |

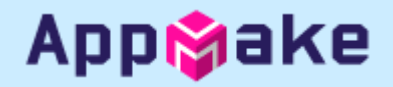

#### ■ 정책 – 앱 콘텐츠 입력(1)

| 😑 🔛 Google Play Console                      | <ul> <li>Q Play Console 검색</li> <li>C ⑦ ▲ PP 합메이크 테스트어플</li> </ul>                                                 |   | 정책 > 앱 콘텐츠 메뉴로 이동합니다.                    |
|----------------------------------------------|----------------------------------------------------------------------------------------------------|---|------------------------------------------|
| 맞춤 스토어 등록정보                                  | 앱 콘텐츠                                                                                                    |   | 앱의 콘텐츠 정보를 입력하는 곳입니다.                    |
| 스토어 등록정보 실험                                  | 앱의 콘텐츠를 알려주세요. 앱이 Google Play 정책을 준수하는지 확인하기 위함입니다. 자세히 알아보기                                                       |   | 각 항목의 시작 버튼을 클릭하여 입력합                    |
| 스토어 설정                                       | 스레히다어                                                                                                    |   |                                          |
| 번역 서비스                                       |                                                                                                    | 2 | 총 7가지의 정책을 입력해야 합니                       |
| ▶ 🛺 스토어 실적                                   | 개인정보처리방침                                                                                                    |   | 나.(2021년 10월 1일 기준)                      |
| 품질                                           | ♥ 시골되지 않음 ● 프로의 등록경로에 개인경로지디방점 구기 스토어 등록정보에 개인정보처리방침을 추가하면 민감한 사용자 데이터 및 기기 데이터를 어떻게 취급하는지 투명하게 알릴 수 있습니다.         |   | 앱 정책은 때때로 변경되므로(항목 추가)<br>자주 확인하시기 바랍니다. |
| ▶ 🔳 평점 및 리뷰                                  | 시작                                                                                                    |   |                                          |
| Android vitals                               | 과 고                                                                                                    |   |                                          |
| 수익 창출                                        | G · 나                                                                                                    |   |                                          |
| ▶ <b>▷</b> 제품                                | 앱에 광고가 포함되어 있는지 반드시 알려 주셔야 합니다. 앱에 광고가 있는 경우 Google Play에서 앱 옆에 '광고 포함' 라벨이 표시됩니다. 정보가<br>정확하고 최신 상태인지 확인하시기 바랍니다. |   |                                          |
| ₩ 프로모션 코드                                    | 시작                                                                                                    |   |                                          |
| ▶ ⑤ 재무 보고서                                   | 애 애 세 ㅅ 귀 하                                                                                                    |   |                                          |
| 수익 창출 설정                                     | <ul> <li>다 국제— 전건</li> <li>③ 시작되지 않음 ● 앱의 제한된 부분에 액세스하는 방법에 대해 알려주세요.</li> </ul>                                   |   |                                          |
| 정책                                           | 로그인 사용자 인증 정보, 멤버십, 위치 또는 다른 형태의 인증에 따라 앱이 부분적으로 제한되는 경우 액세스할 수 있는 방법을 알려주세요.                                      |   |                                          |
|                                              | 시작                                                                                                    |   |                                          |
| <ul> <li>· 정색 상태</li> <li>· 앱 콘텐츠</li> </ul> | 콘텐츠 등급<br>ⓒ 시작되지 않음 _ Google에서 앱의 등급을 산출할 수 있도록 설문지 작성을 완료해 주세요.                                                   |   |                                          |
|                                              | 공식 등급 부여 기관에서 콘텐츠 등급을 받으세요. 이 등급은 Google Play에 표시되어 사용자가 앱이 자신에게 적합한지 판단하는 데 도움을 줍니<br>다.                          |   |                                          |

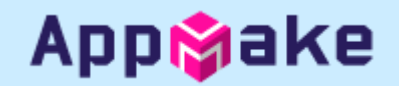

■ 정책 – 앱 콘텐츠 입력(2)

| 2<br>← ੂ<br>7∦                | ²<br>← 앱콘텐츠<br>개인정보처리방침                                                                                                    |            |   | <b>개인정보처리방침</b><br>개인정보처리방침 URL을 입력합니다. 푸<br>시 발송 기능을 기본으로 탑재한 앱메이<br>크 앱을 사용하기 위해서는 필수로 입력 |
|-------------------------------|----------------------------------------------------------------------------------------------------|------------|---|---------------------------------------------------------------------------------------------|
| 민감현<br>자세히<br>타겟종<br>사항을<br>1 | 민감한 사용자 및 기기 데이터를 어떻게 취급하는지 투명하게 알리기 위해 스토어 등록정보에 개인정보처리방침을 추가하시기 바랍니다.<br>자세히 알아보기<br>타겟층에 만 13세 미만 어린이가 포함되어 있는 경우 개인정보처리방침을 추가해야 합니다. 사용자 데이터 정책을 확인하여 자주 발생하는 위반<br>사항을 방지하시기 바랍니다. |            | 1 | ·····································                                                       |
|                               | - https://exemple.com/privesy)은 인력취세요.                                                                                                    |            |   | 입력 후 하단의 "저장 " 을 클릭합니다.                                                                     |
|                               |                                                                                                    |            | 2 | 개인정보처리방침 URL을 입력한 후에는<br>앱 콘텐츠 부분을 클릭하면 다시 이전 페<br>이지로 돌아갈 수 있습니다.                          |
|                               | ⊘ 변경사항이 저장되었습니다.                                                                                                    | 변경사항 취소 저장 |   | ·                                                                                           |

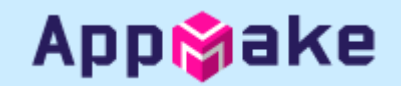

■ 정책 – 앱 콘텐츠 입력(3)

| 2 ← 앱 콘텐츠                                                                     |                                                                   |   | 광고                                                                     |
|-------------------------------------------------------------------------------|-------------------------------------------------------------------|---|------------------------------------------------------------------------|
| 광고                                                                            |                                                                   | 1 | 앱에 광고가 있는지 여부를 입력합니다.<br>구글 애드센스 등을 사용하시는 경우에는<br>반드시 광고 있음에 체크해야 합니다. |
| 앱에 광고가 포함되어 있는지 알려 주세요. 타사 광고 네트워크를 통해 게재되는 광고도 포함됩니다. 정보가 정확하고 최신 상태인지 확인하시기 |                                                                   |   | 입력 후 하단의 "저장 " 을 클릭합니다.                                                |
| 바랍니다. 자세히 알아보기                                                                | 바랍니다. 자세히 알아보기                                                    |   | 앱 콘텐츠 부분을 클릭하면 다시 이전 페<br>이지로 돌아갈 수 있습니다.                              |
| 광고                                                                            | 앱에 광고가 있나요? 광고 정책을 읽고 앱이 정책을 준수하는지 확인하시기 바랍니다.                    |   |                                                                        |
|                                                                               | 이, 앱에 광고가 있습니다.<br>Google Play에서 앱 옆에 '광고 포함' 라벨이 표시됩니다. 자세히 알아보기 |   |                                                                        |
|                                                                               | ○ 아니요, 앱에 광고가 없습니다.                                               |   |                                                                        |

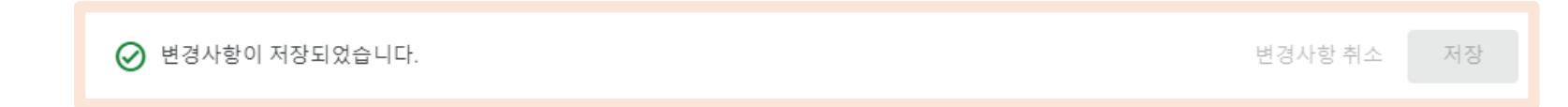

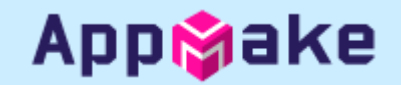

■ 정책 – 앱 콘텐츠 입력(4)

| 4 ← 앱 콘텐츠                                                                                                |     | 앱 액세스 권한                                                                         |
|----------------------------------------------------------------------------------------------------|-----|----------------------------------------------------------------------------------|
| 앱 액세스 권한                                                                                                 | 1   | 앱에 접근하는 권한을 등록합니다. 로그<br>인 없이 웹사이트 접근이 어려운 경우에<br>는 전체 또는 일부 기능이 제한됨을 선택<br>합니다  |
| 로그인 사용자 인증 정보, 멤버십, 위치 또는 다른 형태의 인증에 따라 앱이 부분적으로 제한되는 경우 액세스할 수 있는 방법을 알려주세요. 정보<br>가 최지 상태이지 하이하시기 바랍니다 |     | 전체 또는 일부 기능이 제한됨을 선택하                                                            |
| 가 되신 상태된지 확진하지가 바랍니다.<br>Google에서 이 정보를 사용하여 앱을 검토할 수 있습니다. 이 정보는 공유되거나 다른 목적으로 사용되지 않습니다. 자세히 알아보기      | 2   | 면 권한 등록을 위한 메뉴가 나타납니다.<br><b>"새 안내 추가</b> " 를 클릭합니다.                             |
| 1 특수한 액세스 권한 없이 모든 기능 이용 가능                                                                              | 3   | <b>새 안내 추가</b><br>이름 : 권한의 이름(예. 테스트 사용자)<br>사용자이름/전화번호: 아이디 입력<br>비밀버호: 비밀버호 인령 |
| ○ 전체 또는 일부 기능이 제한됨 <sup>3</sup> , 사 안내 추가                                                                |     | 다른 안내: 설명이 필요한 경우 입력                                                             |
| 이름 *                                                                                                    |     | 입력 후 하단의 저장을 클릭합니다.                                                              |
| Google에서 안내가 적용되는 시나리오를 인식할 수 있도록 안내 이름을 입력하세요. 예를 들어 '미국 사 0/60<br>용자 대상'이라고 입력합니다.                     | (4) | 앱 콘텐츠 부분을 클릭하면 다시 이전 페<br>이지로 돌아갈 수 있습니다.                                        |
| 전체 또는 일부 기능이 제한됨         0/100                                                                           |     |                                                                                  |
| 비밀번호                                                                                                    |     |                                                                                  |
| 2     • 새 안내 추가     • ·····                                                                              |     |                                                                                  |
| 안내는 최대 5개까지 추가할 수                                                                                        |     |                                                                                  |
| ے<br>۵/500                                                                                               |     |                                                                                  |

정책 - 앱 콘텐츠 입력(5)

| ← 앱 콘텐츠                                                                                               |   | 콘텐츠 등급                                       |
|----------------------------------------------------------------------------------------------------|---|----------------------------------------------|
| 콘텐츠 등급                                                                                                | 1 | Google Play Store 게시에 등급을 표시하<br>기 위한 항목입니다. |
|                                                                                                    |   | "설문지 시작 " 을 클릭하여 설문을 시작<br>합니다.              |
|                                                                                                    |   |                                              |
| 공식 등급 부여 기관에서 앱 등급 받기                                                                                 |   |                                              |
| 콘텐츠 등급 설문지를 완료하여 앱의 공식 콘텐츠 등급을 받으세요.<br>이 등급은 Google Play에 표시되어 사용자가 앱이 자신에게 적합한<br>지 판단하는 데 도움을 줍니다. |   |                                              |
| <mark>설문지 시작</mark> 자세히 알아보기                                                                          |   |                                              |

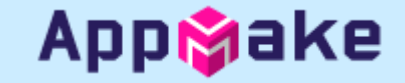

■ 정책 – 앱 콘텐츠 입력(6)

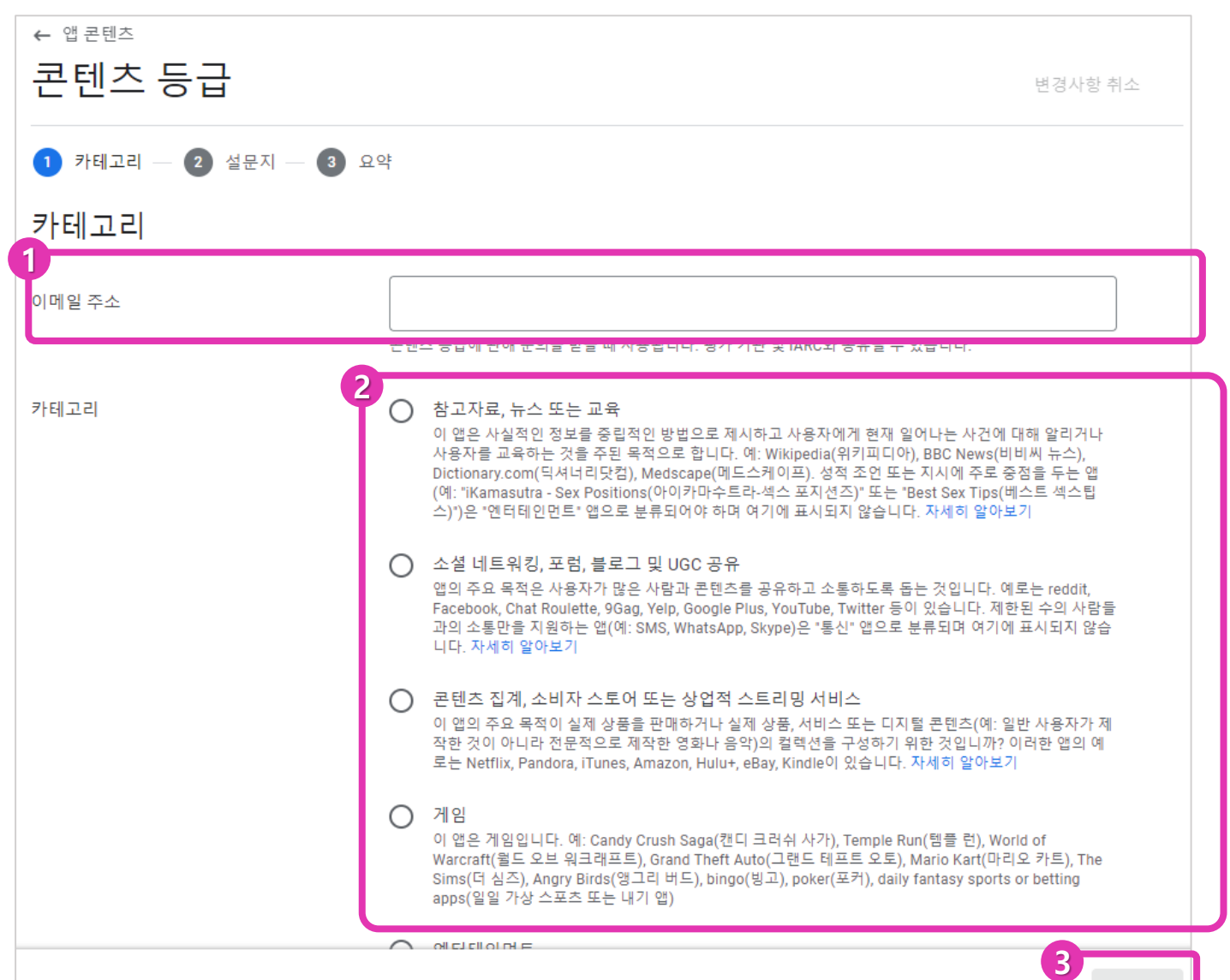

| 1 | 이메일 주소를 입력합니다.         |
|---|------------------------|
| 2 | 등급 심사를 위한 카테고리를 선택합니다. |
| 3 | 다음 버튼을 클릭합니다.          |

App🗞ake

App🌍ake

■ 정책 – 앱 콘텐츠 입력(7)

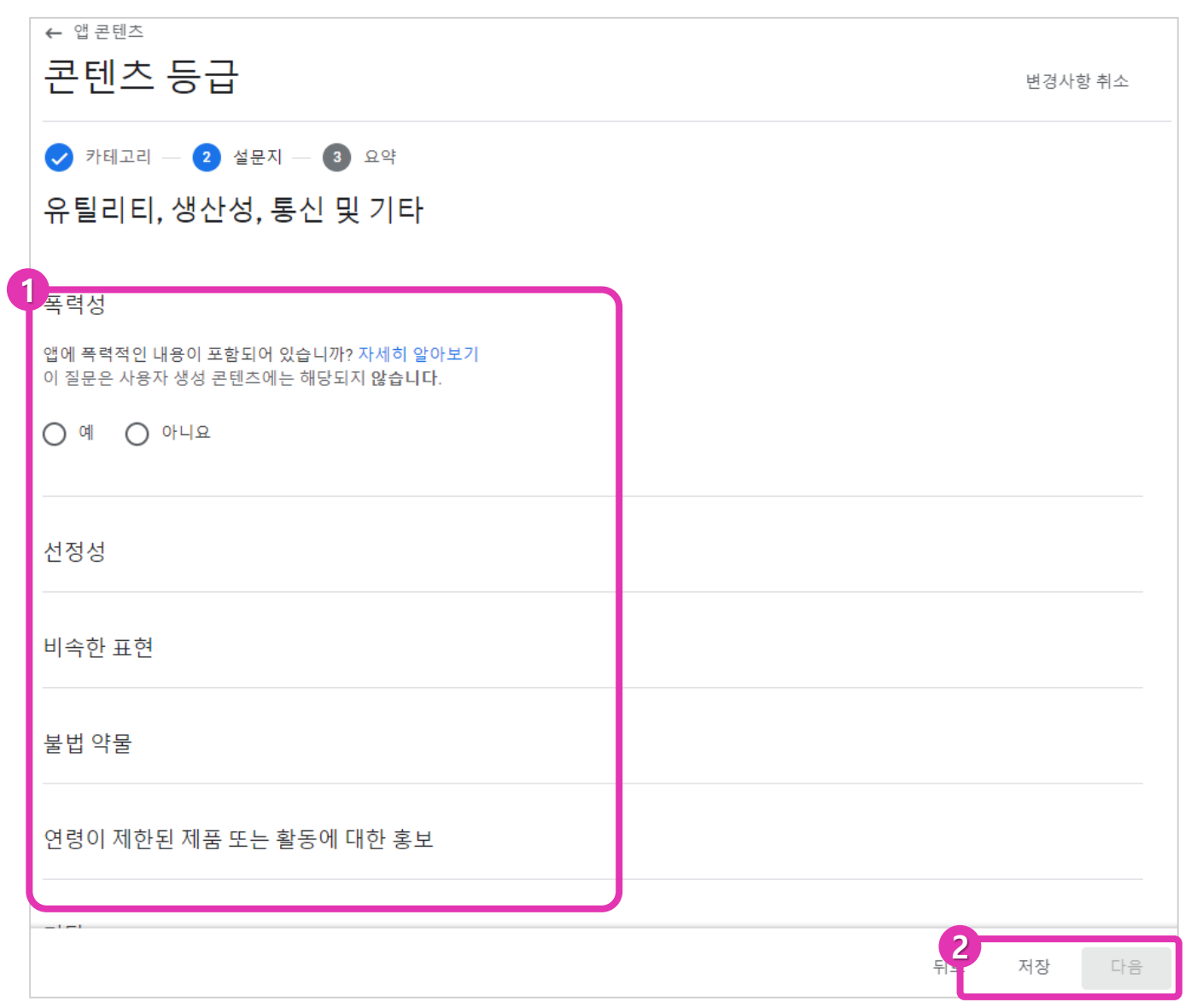

| <ul> <li>표시되는 항목에 답변을 선택합니다</li> <li>1 테고리 별로 다른 항목이 표시됩니다</li> <li>변 항목에 따라 등급이 계산됩니다.</li> </ul> |   |                                        |  |
|----------------------------------------------------------------------------------------------------|---|----------------------------------------|--|
|                                                                                                    | 2 | 저장을 누르면 다음 버튼이 활성화 됩니<br>다. 다음을 클릭합니다. |  |

■ 정책 – 앱 콘텐츠 입력(8)

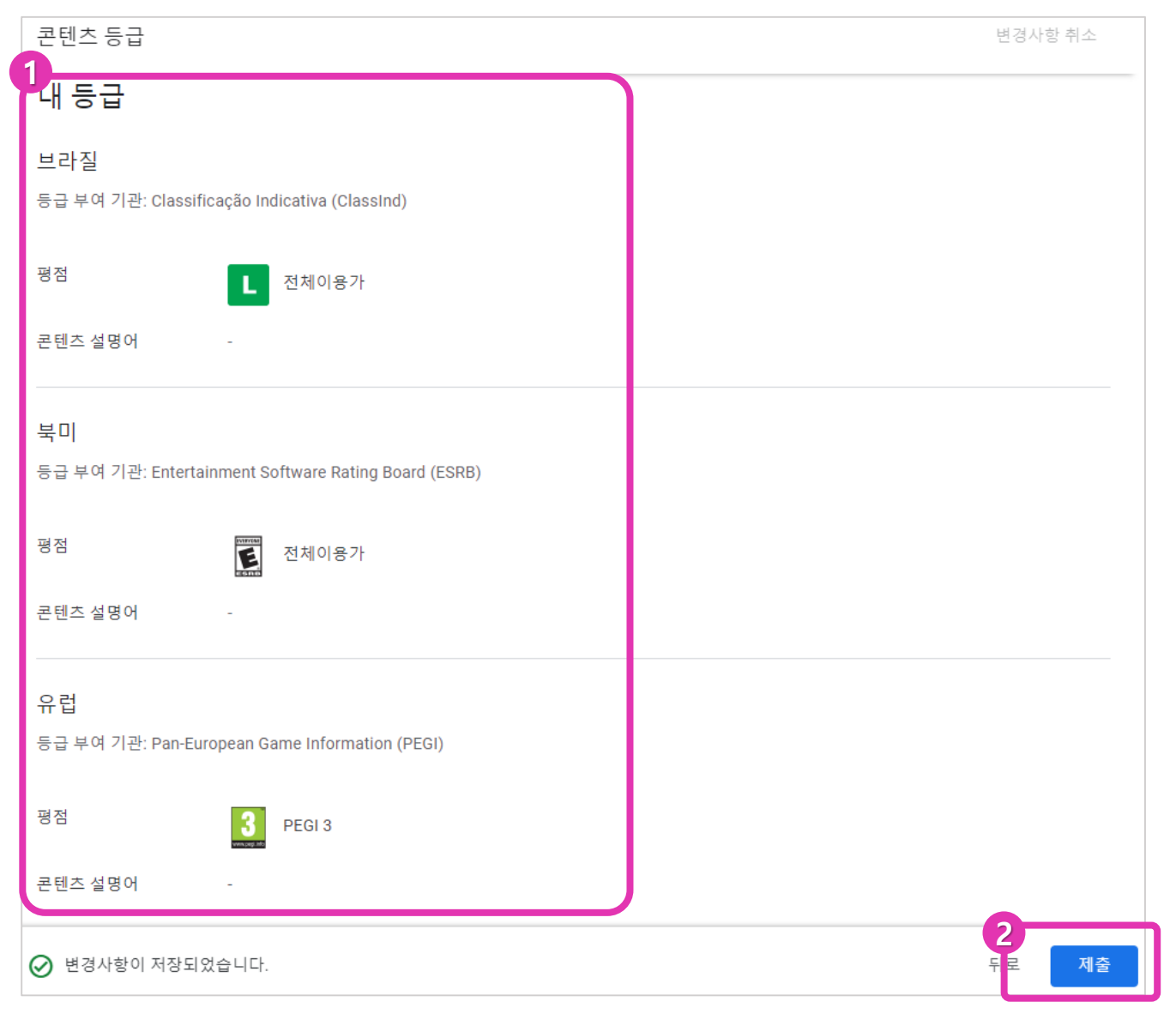

| 1 | 콘텐츠 등급에 계산되어 표시됩니다.   |
|---|-----------------------|
| 2 | " <b>제출</b> "을 클릭합니다. |

Appipake

■ 정책 – 앱 콘텐츠 입력(9)

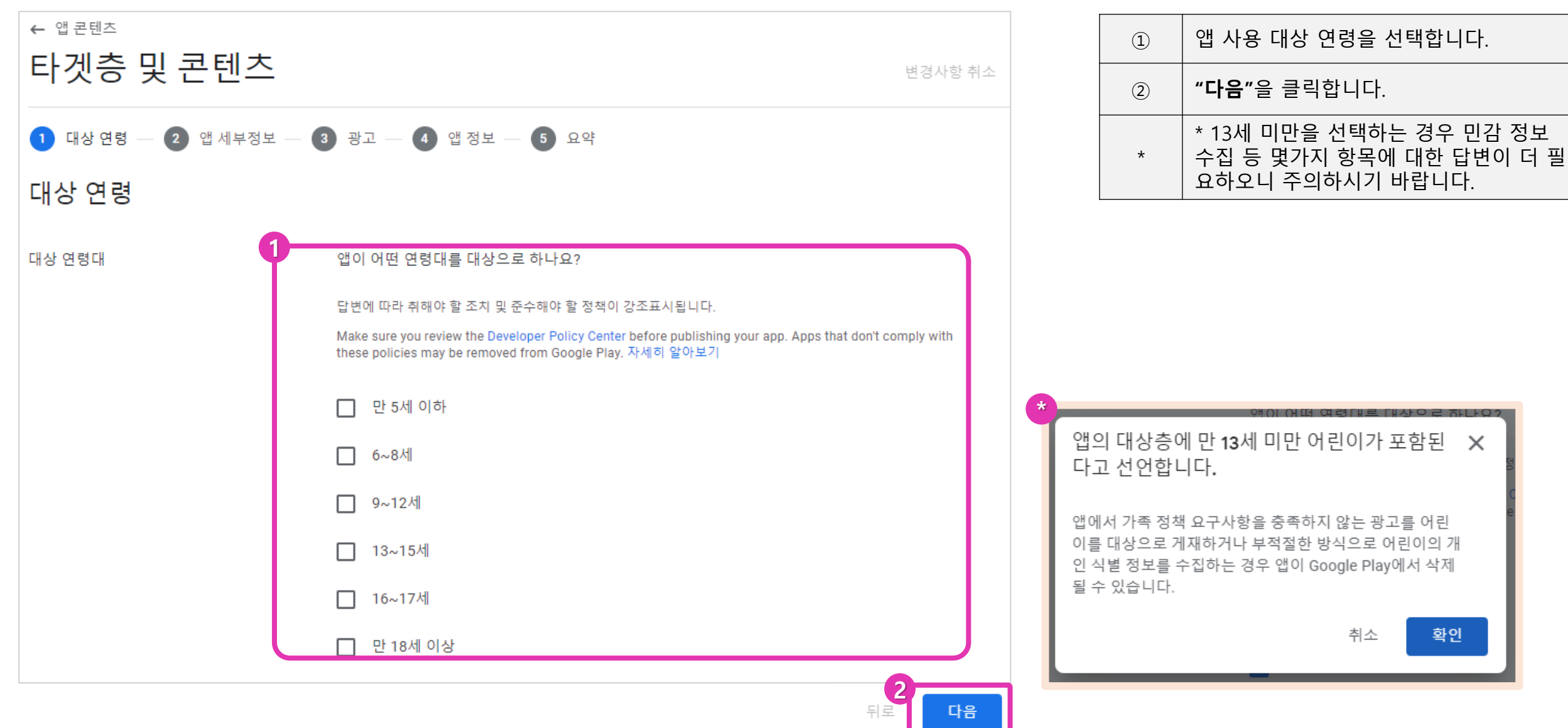

Appinake

■ 정책 – 앱 콘텐츠 입력(10)

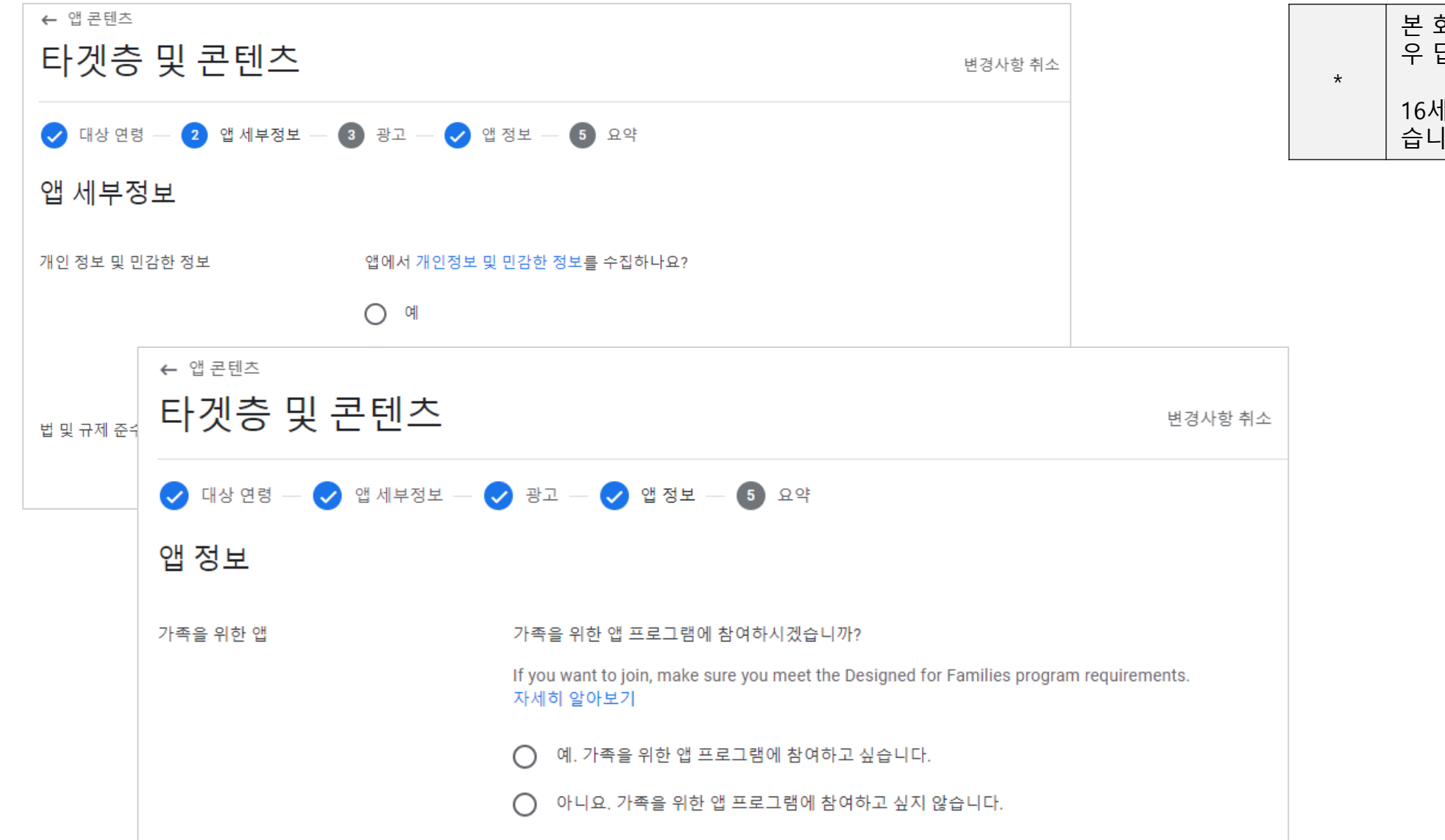

| * | 본 화면은 13세 미만 대상을 선택하는 경<br>우 답변 항목입니다. |  |  |  |  |
|---|----------------------------------------|--|--|--|--|
| ^ | 16세 이상 사용의 경우에는 나타나지 않<br>습니다.         |  |  |  |  |

Applake

#### ■ 정책 – 앱 콘텐츠 입력(10)

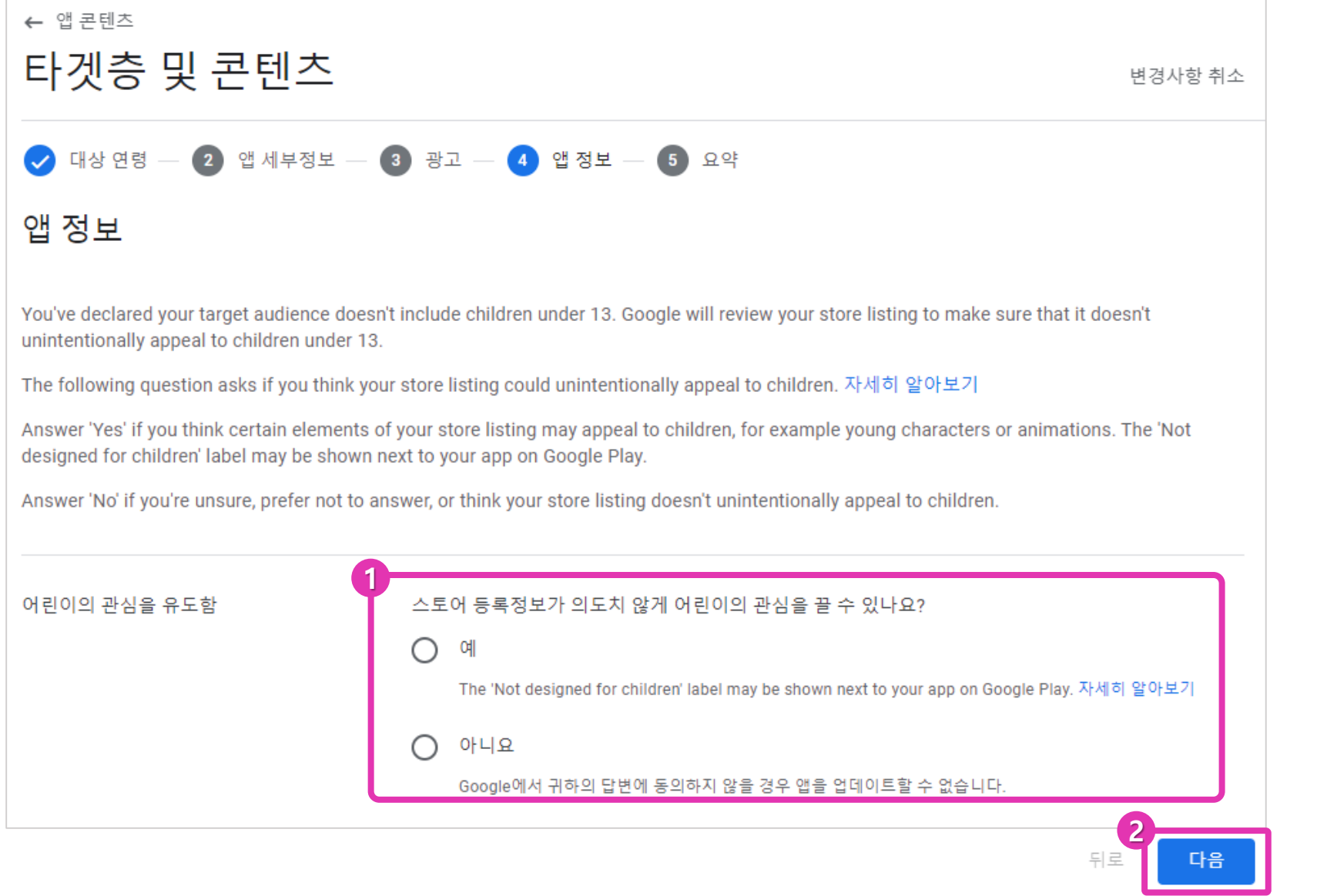

| 1 | 어린이의 관심을 유도하는지 여부를 선택<br>합니다. |
|---|-------------------------------|
| 2 | " <b>다음"</b> 을 클릭합니다.         |

#### App**i**ake

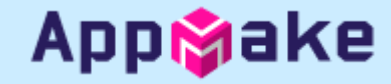

■ 정책 – 앱 콘텐츠 입력(11)

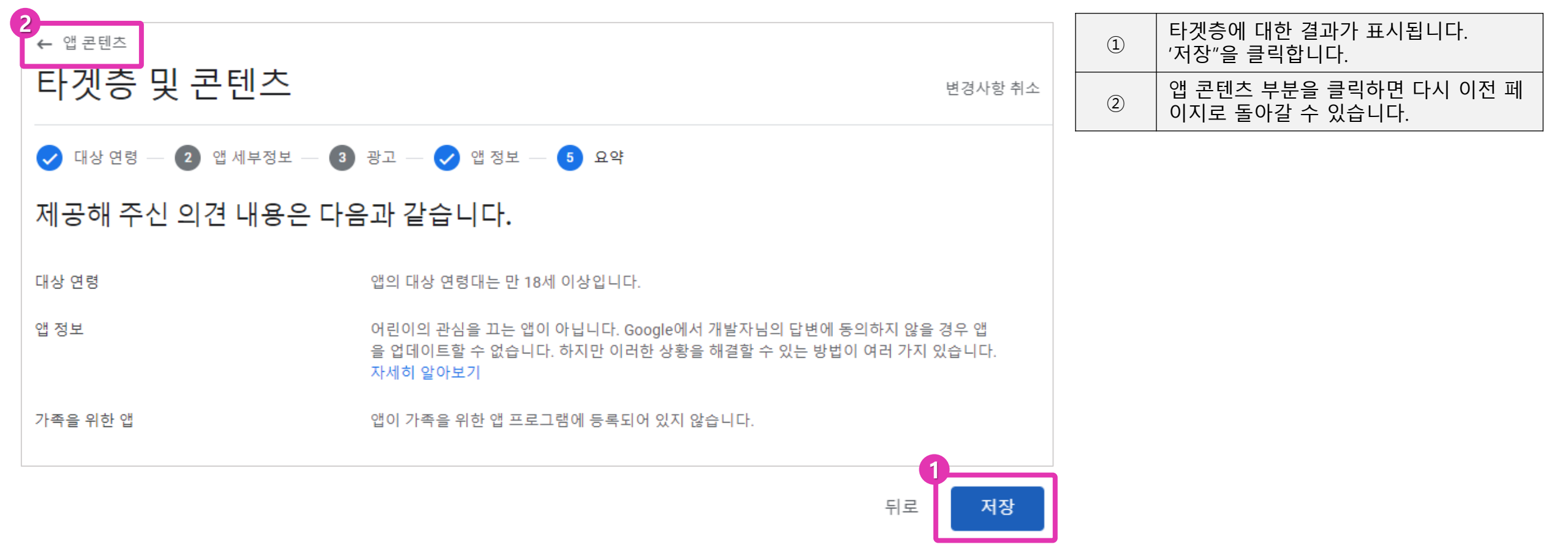

App**i**ake

■ 정책 – 앱 콘텐츠 입력(12)

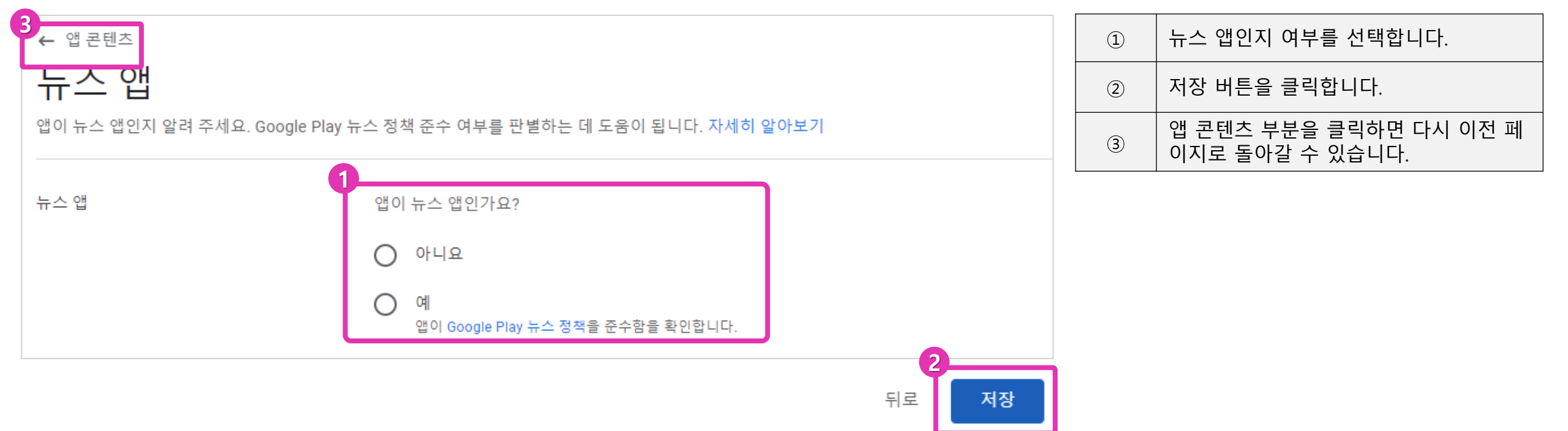

■ 정책 – 앱 콘텐츠 입력(13)

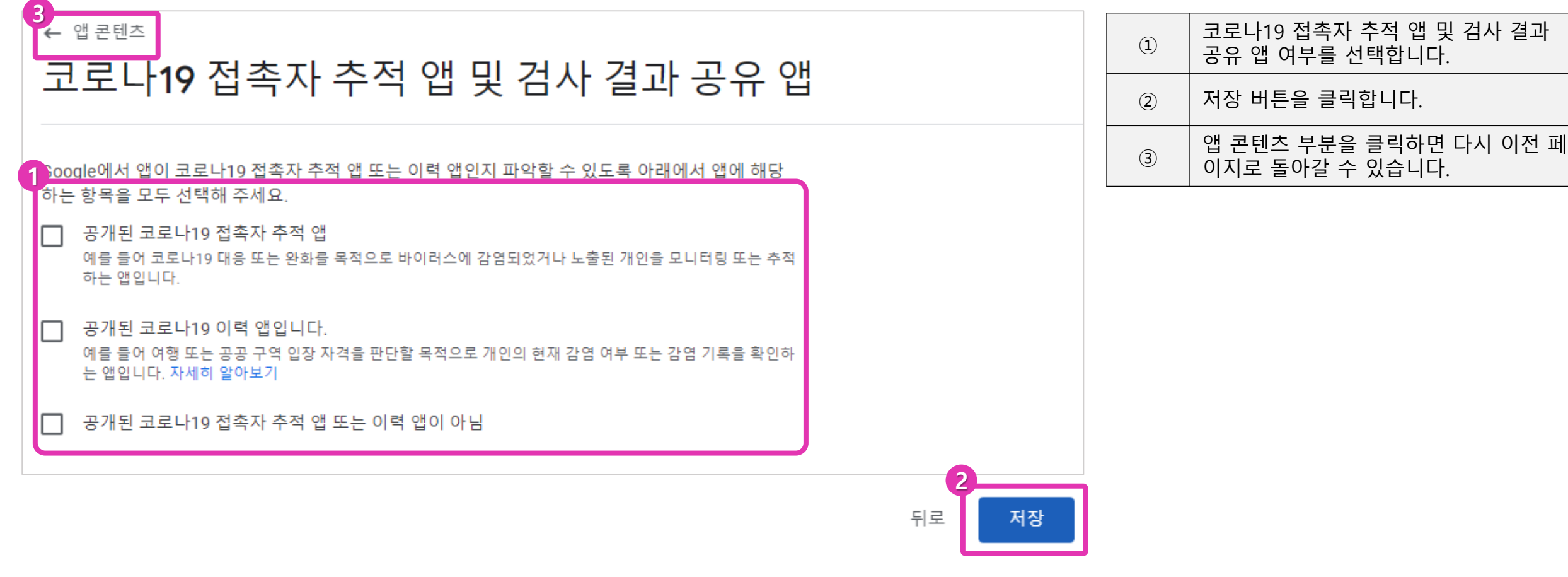

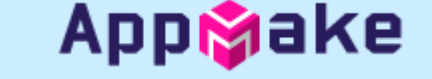

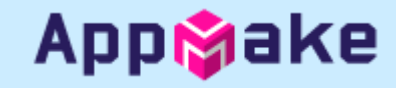

#### 출시국가 선택(1)

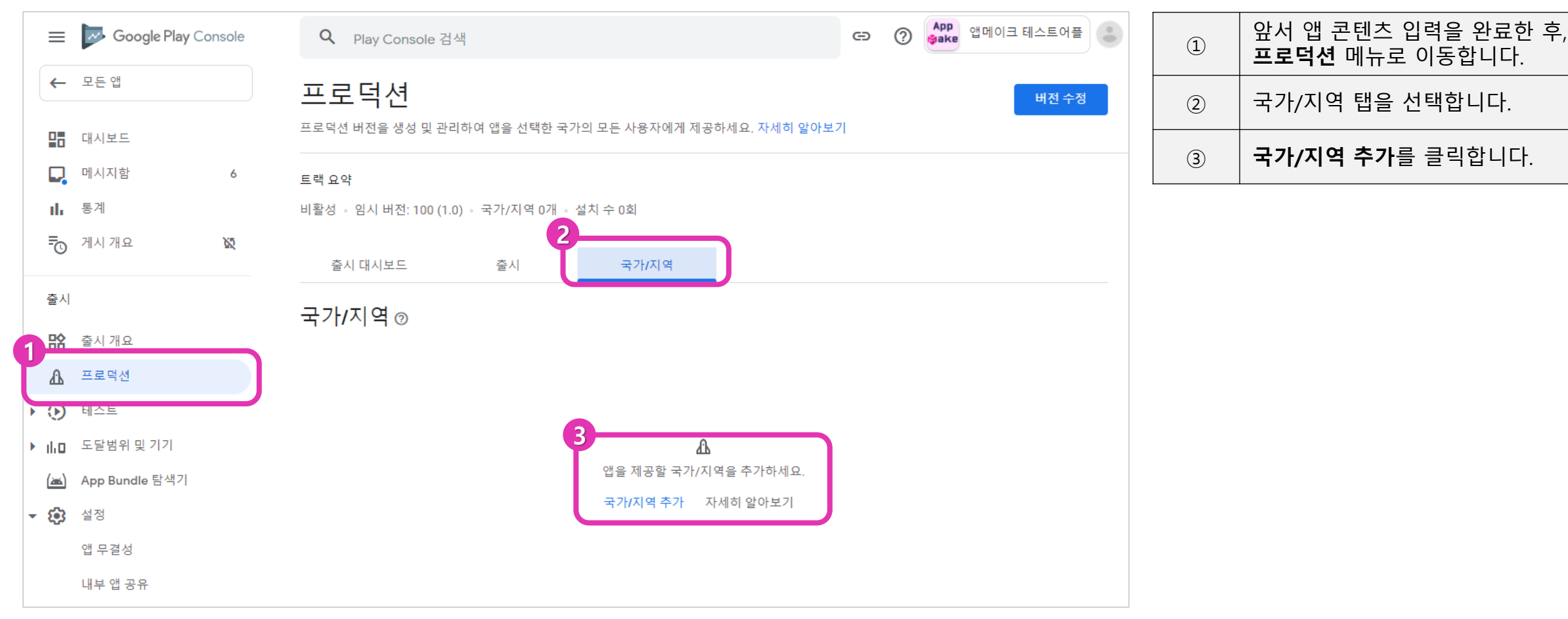

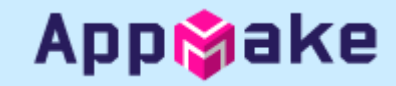

• 출시국가 선택(2)

| 프로덕션 트랙에            | 국가/지역 추가    |         | ×                  | 1   | 출시를 원하는 국가/지역을 선택합니다.                                    |
|---------------------|-------------|---------|--------------------|-----|----------------------------------------------------------|
| Q, 국가/지역 검색         |             |         |                    | 2   | 대한민국을 선택한 모습                                             |
| 1           그 국가/지역 |             |         |                    | 3   | 국가/역 을 삭제하거나 추가할 수 있습니<br>다.                             |
| □ 가나                |             |         |                    | (4) | [국가/지역 추가] 버튼을 눌러 저장합니다.                                 |
| 가봉              감비아 | 출시 대시보드 출시  | 국가/지역   |                    | 5   | 국가/지역 추가 확인 창에서 " <b>추가"</b> 버튼<br>을 클릭하여 완료합니다.         |
| □ 과테말라              | 국가/지역⊚      |         |                    |     |                                                          |
| 🔲 그레나다              |             |         | 3                  |     |                                                          |
| 🔲 그리스               | 사용 가능(1개) ▼ |         | 국가/지역 삭제 국가/지역 추가  |     |                                                          |
| □ 기니                | 2 카/지역      | 상태      |                    |     |                                                          |
| □ 기니비사우             | 대한민국        | ⊘ 사용 가능 |                    |     |                                                          |
| □ 나미비아              |             |         |                    | 5   |                                                          |
| □ 나이지리아             |             |         | 삭제 국가/지역 추가        | 77  | 니지 여은 초가하시게 수 니까? 🗸 🗸                                    |
| □ 남아프리카             |             |         |                    | ~ ~ | [가지 탁글 두기 아지 있습니까? · · · · · · · · · · · · · · · · · · · |
| 추가할 국가/지역 선택        |             |         | <b>삭제</b> 국가/지역 추가 | 공됩  | 니다.                                                      |
|                     |             |         |                    |     | 취소 추가                                                    |

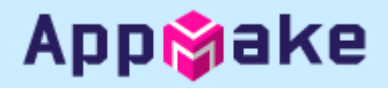

#### ■ 프로덕션 출시 – 앱 출시(1)

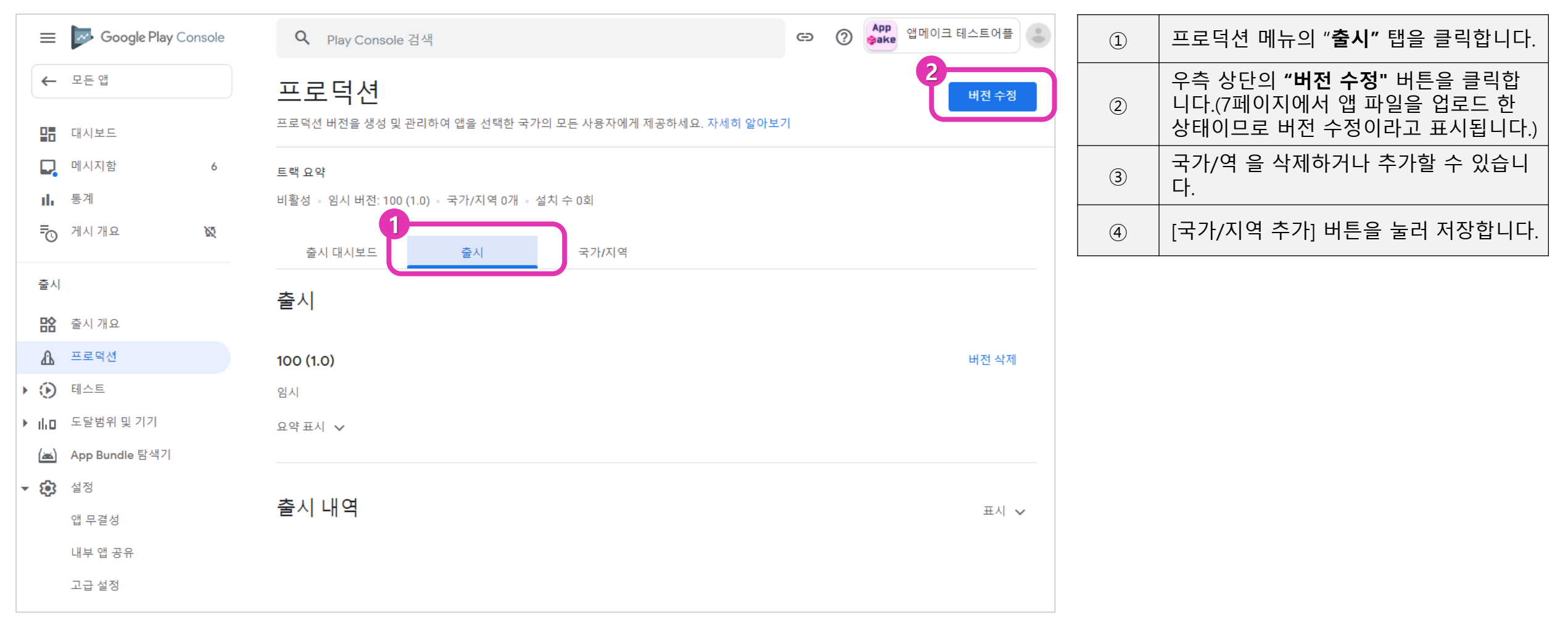

#### ■ 프로덕션 출시 – 앱 출시(2)

| 프로덕션 버전 만들                       | · 기        |               |           |         |       |       |  |
|----------------------------------|------------|---------------|-----------|---------|-------|-------|--|
| 프로닉션 마신은 선택한 국가의 모든 사용사에게 제공됩니다. |            |               |           |         |       |       |  |
| () 공개 트랙으로 게시하고 나면 앱 /           | 너명 키 선택사항이 | 고정됩니다.        |           |         |       |       |  |
| 1 준비 — 2 검토 및 출시                 |            |               |           |         |       | 버전 삭제 |  |
| 앱 무결성                            |            |               |           |         |       |       |  |
| ⊘ Google Play에서 서명한 버전           |            |               |           |         |       |       |  |
| Google에서 버전에 사용할 앱 서명 키를 상       | 성하고 보호합니다  |               |           |         |       |       |  |
| 앱 서명 키 변경 자세히 알아보기               |            |               |           |         |       |       |  |
| App Bundle                       |            |               |           |         |       |       |  |
|                                  |            | .AAB          |           |         |       |       |  |
|                                  | 업로드힐       | App Bundle을 0 | 휘기에 드롭하세요 |         |       |       |  |
|                                  | <u> </u>   | 로드 🕕 라이.      | 브러리에서 추가  |         |       |       |  |
| 1<br>파악 현실 버전                    | API 수준     | 타게 SDK        | 하며 레이아우   | ABI     | 필수 기능 |       |  |
| App bundle @ 100 (1.0)           | 19 이상      | 30            | 4         | 전체      | 6     | : →   |  |
|                                  |            |               |           | 변경사항 취소 | : 저장  | 버전 검토 |  |

| 1 | 앱 파일 등록에서 업로드 했던 파일이 표<br>시됩니다. |
|---|---------------------------------|
| 2 | " <b>버전 검토"</b> 를 클릭합니다.        |

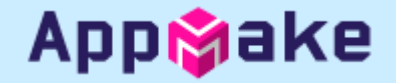

#### ■ 프로덕션 출시 – 앱 출시(3)

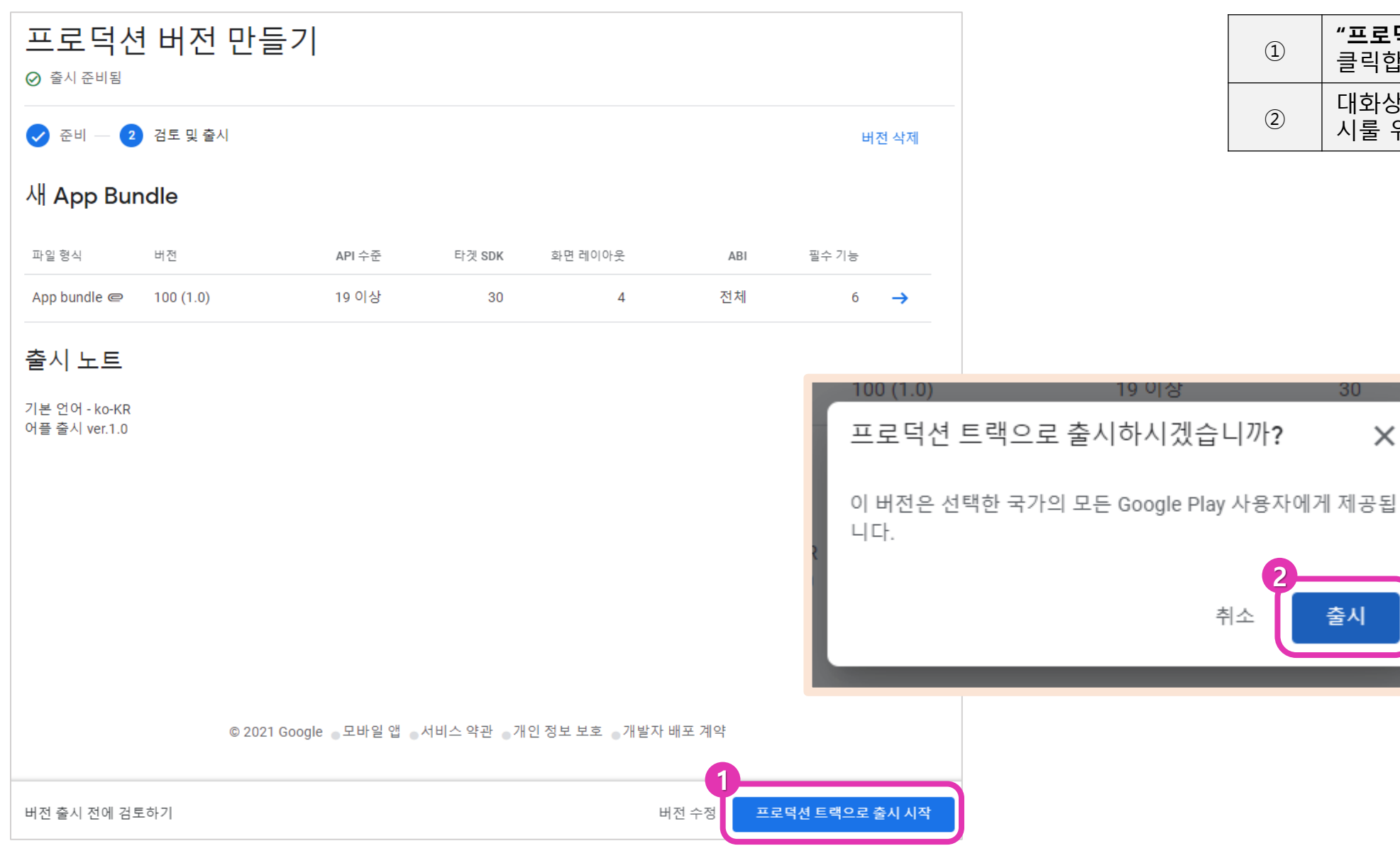

| 1 | <b>"프로덕션 트랙으로 출시 시작"</b> 버튼을<br>클릭합니다.            |
|---|---------------------------------------------------|
| 2 | 대화상자에서 <b>"출시"</b> 버튼을 클릭하면 출<br>시룰 위한 제출이 완료됩니다. |

Х

출시

취소

Appigake

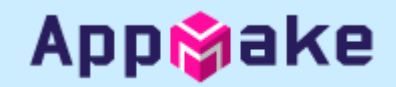

#### ■ 프로덕션 출시 – 앱 출시(4)

| 프로덕션                                                   | 새 버전 만들기   | 1 | 출시가 완료되었습니다.                                   |
|--------------------------------------------------------|------------|---|------------------------------------------------|
| 프로덕션 버전을 생성 및 관리하여 앱을 선택한 국가의 모든 사용자에게 제공하세요. 자세히 알아보기 |            | * | 앱 심사와 관련된 모든 메일이 개발자계<br>정 메일로 전달되오니 자주 확인 해주세 |
| 트랙 요약                                                  |            |   | ß!                                             |
| 활성 · 출시 버전 101 (1.0) 검토 중 · 국가/지역 1개 · 설치 수 0회         |            |   |                                                |
| 출시 대시보드 출시 국가/지역                                       |            |   |                                                |
| 출시                                                     |            |   |                                                |
| 101 (1.0)                                              | 출시 세부정보 보기 |   |                                                |
| ◎ 검토 중 ● 버전 코드 1개                                      |            |   |                                                |
| 요약표시 🗸                                                 |            |   |                                                |
|                                                        |            |   |                                                |
| 출시 내역                                                  | 표시 🗸       |   |                                                |
|                                                        |            |   |                                                |
|                                                        |            |   |                                                |